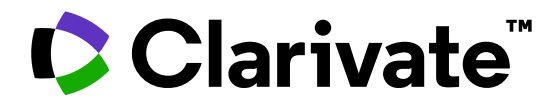

# Interpretar las métricas de los perfiles de investigadores en Web of Science

MINISTERIO DE CIENCIA INNOVACIÓN Y UNIVERSIDADES

GOBIERNO DE ESPAÑA

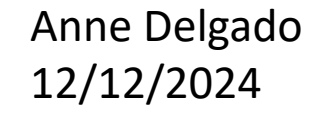

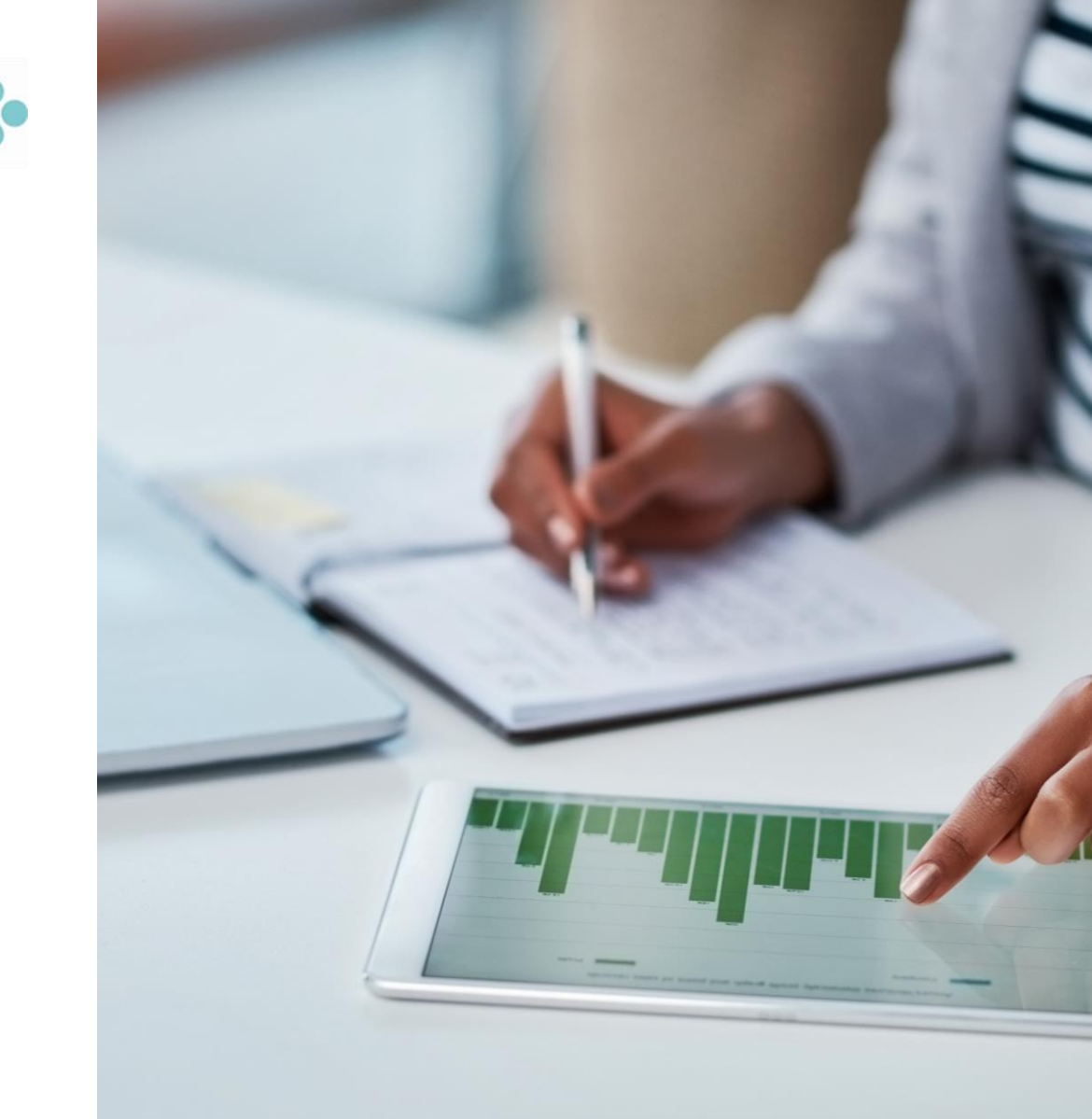

# Interpretar las métricas de los perfiles de investigadores

- Cómo identificar y seguir expertos en un área de investigación
- Publicaciones, sus métricas asociadas y opciones de exportación
- Interpretar las métricas normalizadas del beamplot de impacto del autor
- Analizar publicaciones y documentos citantes para obtener una visión panorámica

# Interpretar las métricas de los perfiles de investigadores

- Cómo identificar y seguir expertos en un área de investigación
- Publicaciones, sus métricas asociadas y opciones de exportación
- Interpretar las métricas normalizadas del beamplot de impacto del autor
- Analizar publicaciones y documentos citantes para obtener una visión panorámica

# Identificación de expertos en un área

#### 47,919 results from Web of Science Core Collection for: Q wastewater\* AND treatment\* (Topic) and 2019-2023 • La lista de autores se puede ampliar haciendo clic en "Ver todos" para mostrar los 200 autores principales en ese conjunto de documentos. Authors • La barra de búsqueda se puede utilizar para encontrar Show Researcher Profiles investigadores específicos dentro de esta lista de los Peng, Yongzhen 118 200 mejores autores. Van Loosdrecht, Mark C.M. 71 • Tenga en cuenta que el panel de refinamiento le Ni, Bing-Jie 69 muestra cuántos documentos de ese conjunto son Wang, Aijie 67 creados por esa persona. Lo más probable es que su Ponnusamy, Senthil Kumar 64 perfil incluya más artículos. See all >

Refine by Authors Show Researcher Profiles Los perfiles de los investigadores se mostrarán de Search for Authors forma predeterminada, pero se Select all pueden volver a cambiar a variantes de nombre si se desea. Peng, Yongzhen Van Loosdrecht, Mark C.M. 71 Ni, Bing-Jie 69 Wang, Aijie 67 Ponnusamy, Senthil Kumar 64 Yuan, Zhiguo 59 Bilal, Muhammad 58

|                                                                                                    | Ni, Bing-Jie<br>(Ni, Bing-Jie)<br>University of Technology Sydney<br>Web of Science ResearcherID: ABB-56<br>Share this profile | 31-2021 <b>©</b>    |
|----------------------------------------------------------------------------------------------------|----------------------------------------------------------------------------------------------------|---------------------|
| View author profile<br>Most Recent Publications<br>Hydrochar alleviated the inhii<br>microplastics and nanoplastic<br>wastewater treatment<br>Wang, Chen ; Wei, Wei ; (); N<br>Published Jan 2023   Chemical | bitory effects of polyvinyl chloride<br>ts on anaerobic granular sludge for<br>i, Bing-Jie<br>Engineering Journal              | 0<br>Times<br>Cited |

**CLOSE AUTHOR PREVIEW** 

- Haga clic en el nombre de un autor para obtener una vista previa de este perfil de investigador, incluidas sus 5 publicaciones más recientes.
- Usar las flechas para pasar al siguiente perfil
- Verá perfiles reclamados (con el icono verde), así como registros de autor no reclamados
- Haga clic en "Ver perfil de autor" para pasar al perfil completo.

- NUEVOS autores filtran a la izquierda mostrando perfiles de investigadores
- Te permite ver a las personas detrás de la investigación.
- Esto es particularmente útil si desea encontrar los autores más prolíficos en un área temática en particular.

# Identificación de expertos en un área

Todos los autores se indexan en un registro de documento

Role of Spectrum-Light on Productivity, and Plant Quality over <mark>Vertical Farming</mark> Systems: Bibliometric Analysis

### Los nombres de los autores están vinculados a su registro de autor en Web of Science (validado o no)

|                                                                                                    | <b>By</b><br>Are you this author?                                  | Nájera, C (Najera, Cinthia) <sup>[1]</sup> , <sup>[2]</sup> ; Gallegos-Cedillo, VM (Gallegos-Cedillo, Victor M.) <sup>[3]</sup> , <sup>[4]</sup> ; Ros, M (Ros, Margari<br><sup>[2]</sup> ; Pascual, JA (Pascual, Jose Antonio) <sup>[2]</sup> |                             |                                       |  |  |  |  |
|----------------------------------------------------------------------------------------------------|--------------------------------------------------------------------|----------------------------------------------------------------------------------------------------|-----------------------------|---------------------------------------|--|--|--|--|
|                                                                                                    | Hide Web of Science ResearcherID and ORCID (provided by Clarivate) |                                                                                                    |                             |                                       |  |  |  |  |
| La tabla de ide                                                                                                    | entificadores contiene<br>a los perfiles de los                    | Author                                                                                                    | Web of Science ResearcherID | ORCID Number                          |  |  |  |  |
| investigadores reclamados en Web of<br>Science y/o ORCID.<br>Tenga en cuenta que el<br>número/enlace ORCID se rellena |                                                                    | Nájera, Cinthia                                                                                                    | AFR-1427-2022               |                                       |  |  |  |  |
|                                                                                                    |                                                                    | Najera, Cinthia                                                                                                    |                             | https://orcid.org/0000-0002-9817-8418 |  |  |  |  |
|                                                                                                    |                                                                    | Gallegos-Cedillo, Victor M.                                                                                                    | I-7655-2018                 | https://orcid.org/0000-0002-8046-8070 |  |  |  |  |
| mediante la ir<br>que contiene                                                                                        | ndexación del artículo<br>ORCID o mediante la                      | Ros, Margarita                                                                                                    | L-7081-2014                 | https://orcid.org/0000-0002-0375-7004 |  |  |  |  |
| alimentació                                                                                                    | on directa de ORCID.                                               | Pascual, Jose                                                                                                    | I-9021-2012                 | https://orcid.org/0000-0001-7485-1092 |  |  |  |  |

# Crear alertas de autor para cualquier perfil

Las alertas de publicación se envían mensualmente, mientras que las alertas de citación se envían semanalmente.

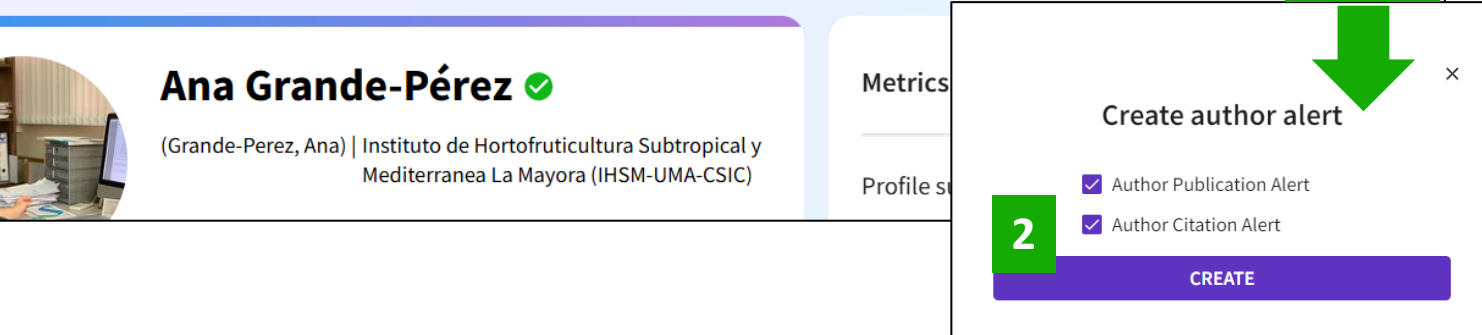

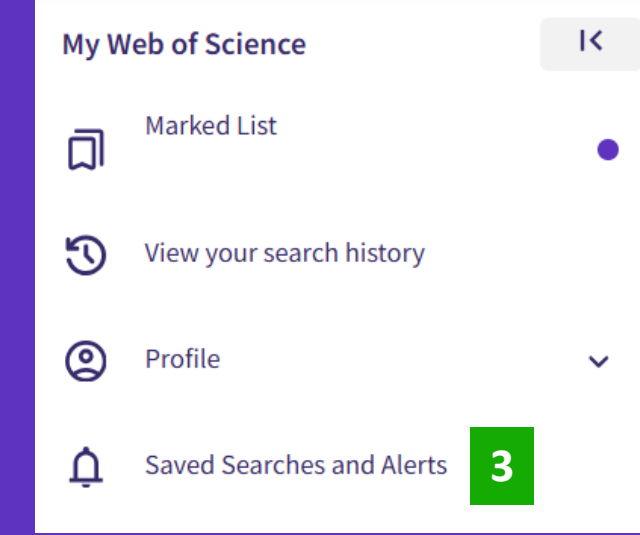

| Citation alerts          | Alerts will email you who | en a new publications                 | or citation is associated with the gi | ven author. |                  |
|--------------------------|---------------------------|---------------------------------------|---------------------------------------|-------------|------------------|
| Journal alerts           | Publication alerts        | Citation alerts                       |                                       |             |                  |
| Search alerts            | Author 5 ascending        | · · · · · · · · · · · · · · · · · · · |                                       |             | < _1 of 1 >      |
| Author alerts            |                           |                                       |                                       |             |                  |
| Recommendations<br>alert | Author: Ana Grande-F      | érez                                  | Publication<br>alert                  | Active ~    | More options ~   |
| Journal alerts           | Publication alerts        | Citation alerts                       |                                       |             |                  |
| Search alerts            | Author name - ascending ~ | . 6                                   |                                       |             | < 1 of 1 >       |
| Author alerts            |                           |                                       |                                       |             |                  |
| Recommendations<br>alert | Author: Ana Grande-P      | érez                                  | Citation alert                        | Active      | ✓ More options ✓ |

1

Add alert

# Interpretar las métricas de los perfiles de investigadores

- Cómo identificar y seguir expertos en un área de investigación
- Publicaciones, sus métricas asociadas y opciones de exportación
- Interpretar las métricas normalizadas del beamplot de impacto del autor
- Analizar publicaciones y documentos citantes para obtener una visión panorámica

## **Researcher profile**

Ver a la persona, no solo una lista de documentos

- Filtrar la lista por posición de autor
- Ordenar la lista por fecha o recuento de citas

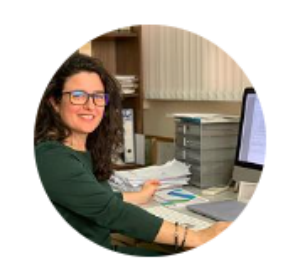

### Ana Grande-Pérez 🛇

(Grande-Perez, Ana) | Instituto de Hortofruticultura Subtropical y Mediterranea La Mayora (IHSM-UMA-CSIC)

| Identifiers         | <ul> <li>Web of Science ResearcherID: D-3757-2012</li> <li>https://orcid.org/0000-0002-2821-062X</li> </ul>                                                                                            |
|---------------------|----------------------------------------------------------------------------------------------------|
| Published names (i) | Grande-Perez, Ana Grande-Pérez, A Grande, A Grande, Ana                                                                                                    |
| Organizations (j)   | Inst Hortofruticultura Subtrop & Mediterranea La M<br>Universidad de Malaga<br>Consejo Superior de Investigaciones Cientificas (CSIC)<br>Scripps Research Institute<br>Autonomous University of Madrid |
| Subject Categories  | Virology; Microbiology; Science & Technology - Other Topics; Biotechnology & Applied Microbiology; Biochemistry<br>& Molecular Biology                                                                 |

Documents Peer Review

Showing 35 out of 36 publications indexed in Web of Science

- Publications indexed in Web of Science (36)
- Show me Web of Science Core Collection publication only (35) (i)

Non-indexed publications (1)

Los investigadores pueden incluir en su perfil artículos que no estén indexados en Web of Science (recomendamos añadirlos con un DOI). Estos documentos aparecen en una pestaña separada y no cuentan para las métricas.

# **Publicaciones y métricas**

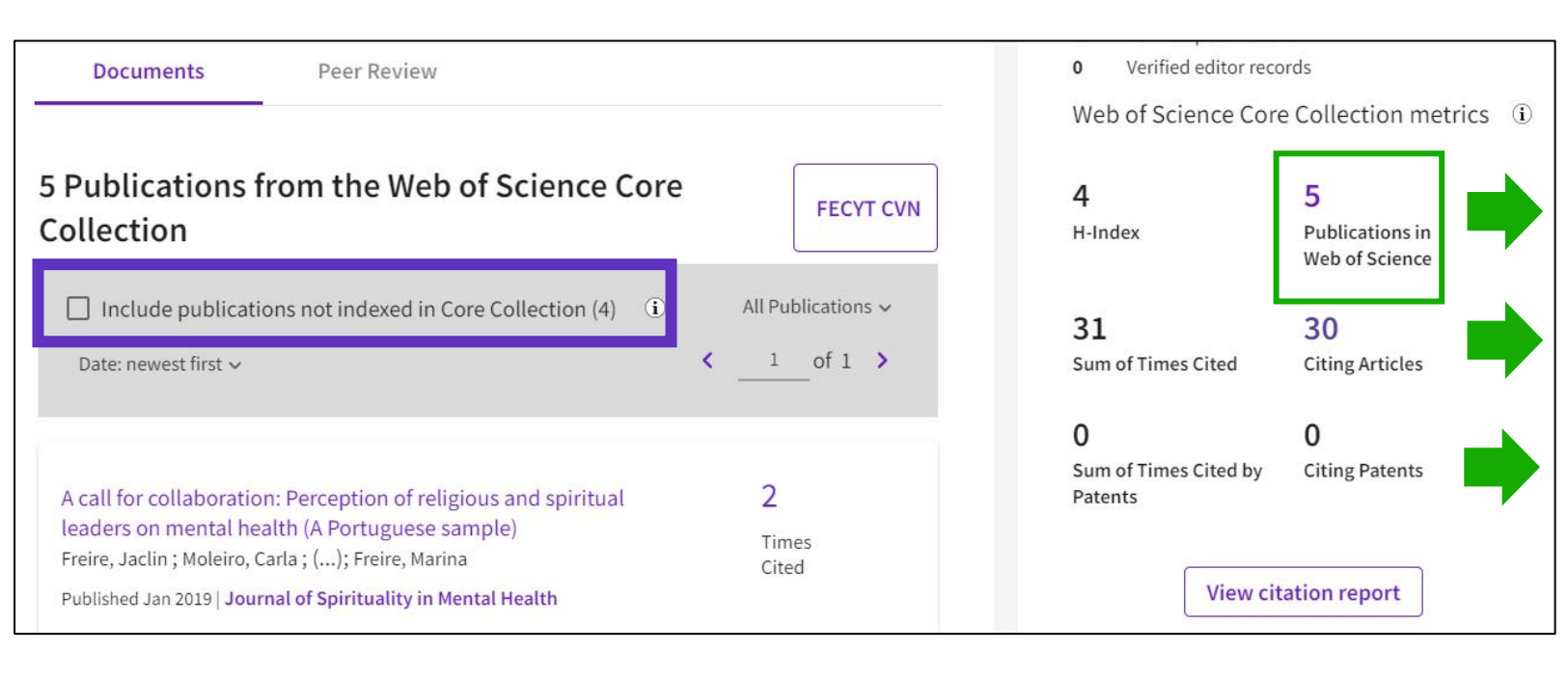

Si su institución compró el archivo anterior de ESCI entre 2005 y 2018

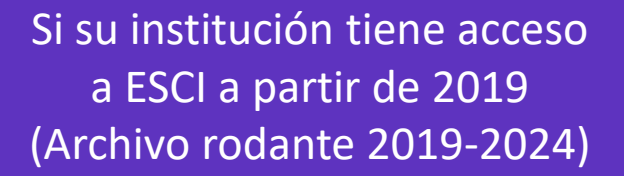

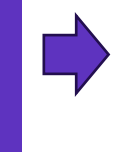

Results for Freire, Jaclin (A... Results for Freire, Jaclin (Author)

**5** results from the Web of Science Core Collection for:

- Search > Author Profile > Results for Freire, Jaclin (Author)
- **1** result from the Web of Science Core Collection for:

- Las métricas (a la derecha) solo incluyen documentos de la colección principal. Se calculan independientemente de tu suscripción institucional, lo que significa que <u>todos los usuarios ven</u> <u>las mismas métricas</u>
- Sin embargo, al hacer clic en cualquiera de los números morados para abrir la lista de documentos, es posible que vea una lista con menos documentos. Esto se debe a que <u>su</u> <u>acceso a los documentos depende de</u> <u>su suscripción institucional</u>
- Como consecuencia, cuando generas un informe de citas, las métricas (publicaciones, tiempos citados, índice h) también se calculan teniendo en cuenta tu suscripción.

# **Publicaciones y métricas**

Peer Review

Documents

Números en los que se puede hacer clic para abrir la lista de documentos. Tenga en cuenta que es posible que vea una lista con menos documentos porque su acceso a los documentos depende de su suscripción institucional.

| Publicaciones indexadas en Web of Science                                                                                                    | O Non-indexed publication         | ons (17)             | Métricas de la Colec<br>of Science ①                         | ción principal de V                              |
|----------------------------------------------------------------------------------------------------|-----------------------------------|----------------------|--------------------------------------------------------------|--------------------------------------------------|
| Mostrar solo publicaciones de la Colección principal de Web of Science          Posiciones de autor incluidas: Todas las publicaciones ~       Fecha: más regimentarias         <       1       de 2       >    | eciente primero ~ FECYT CVN ()    | ]                    | 15<br>H-Index<br>632<br>Total de veces citado                | 77<br>Publicaciones<br>472<br>Artículos citantes |
| It Is Not Just Stress: A Bayesian Approach to the Shape of the Negative Psycho<br>Sport Injuries<br><u>Olmedilla Zafra, Aurelio ; Martins, Bruno ; (); Garcia-Mas, Alejandro</u><br>Publicado 2022   HEALTHCARE | ological Features Associated with | 4<br>Veces<br>citado | <b>O</b><br>Total de veces citado po<br>patentes<br>Ver info | 0<br>Patente citantes<br>rme de citas            |

Muestra una lista de perfiles de investigadores sugeridos basados en áreas temáticas y vistas de perfiles similares. Los coautores están excluidos de las sugerencias. Tenga en cuenta que las recomendaciones del autor solo aparecen en los perfiles de investigadores verificados.

### Author Position (i)

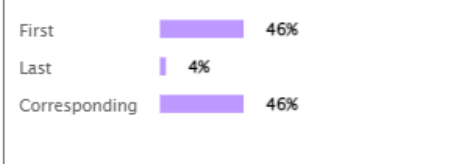

#### You might be interested in...

#### How are recommendations generated?

#### Cartes, J. E.

CSIC - Instituto de Ciencias del Mar (ICM) Top Journal: Deep-sea Research Part I-oceanographic Research Papers

#### Buchholz, Friedrich

Alfred Wegener Institute, Helmholtz Centre for Polar & Marine Research Top Journal: Marine Biology

#### See more authors V

### Co-authors (i)

| Gomez May            | 24 | _ |
|----------------------|----|---|
| <u>comcz, may</u>    |    |   |
| <u>Martinez, Ico</u> | 8  |   |
| <u>Martinez, Ico</u> | 6  |   |
| Reinold, Stefanie    | 5  |   |
| Rapp, Jorge          | 5  | - |

### Clarivate<sup>®</sup>

# Demostrar evidencia de su impacto académico

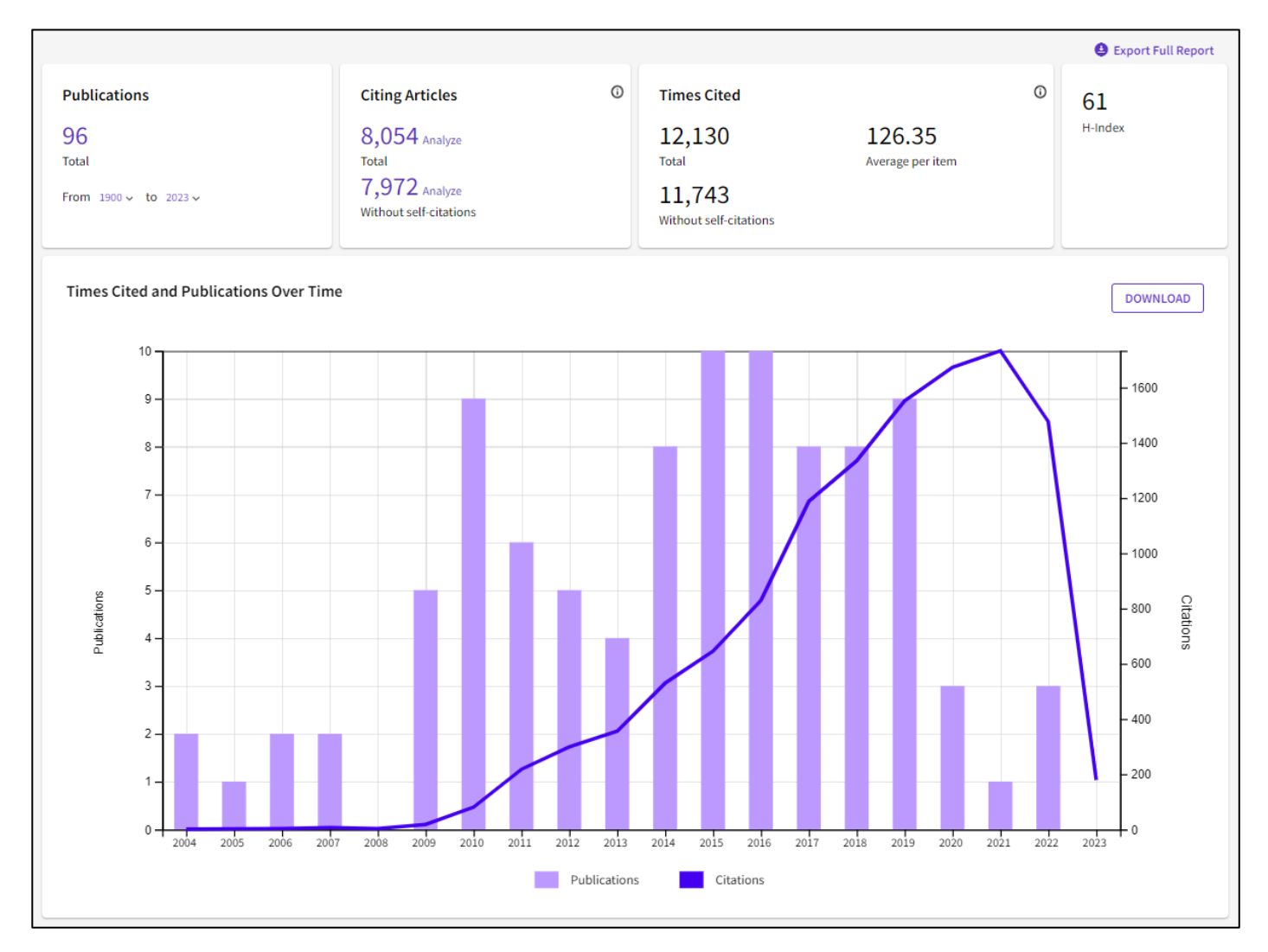

#### Metrics ← Open dashboard Profile summary 100 Total documents Web of Science Core Collection publications 96 0 Preprints Verified peer reviews 160 Verified editor records 0 Web of Science Core Collection metrics (i) 61 96 Publications in H-Index Web of Science 12,130 8,054 **Citing Articles** Sum of Times Cited View citation report

## Mapa geográfico de citas

- El mapa de citas muestra la distribución de las citas del investigador en todo el mundo.
- Está disponible dentro del panel de métricas para todos los perfiles de investigadores reclamados.
- El mapa muestra un punto de datos para cada institución distinta con un colaborador de una publicación en la Web of Science Core Collection que citó el trabajo del investigador.

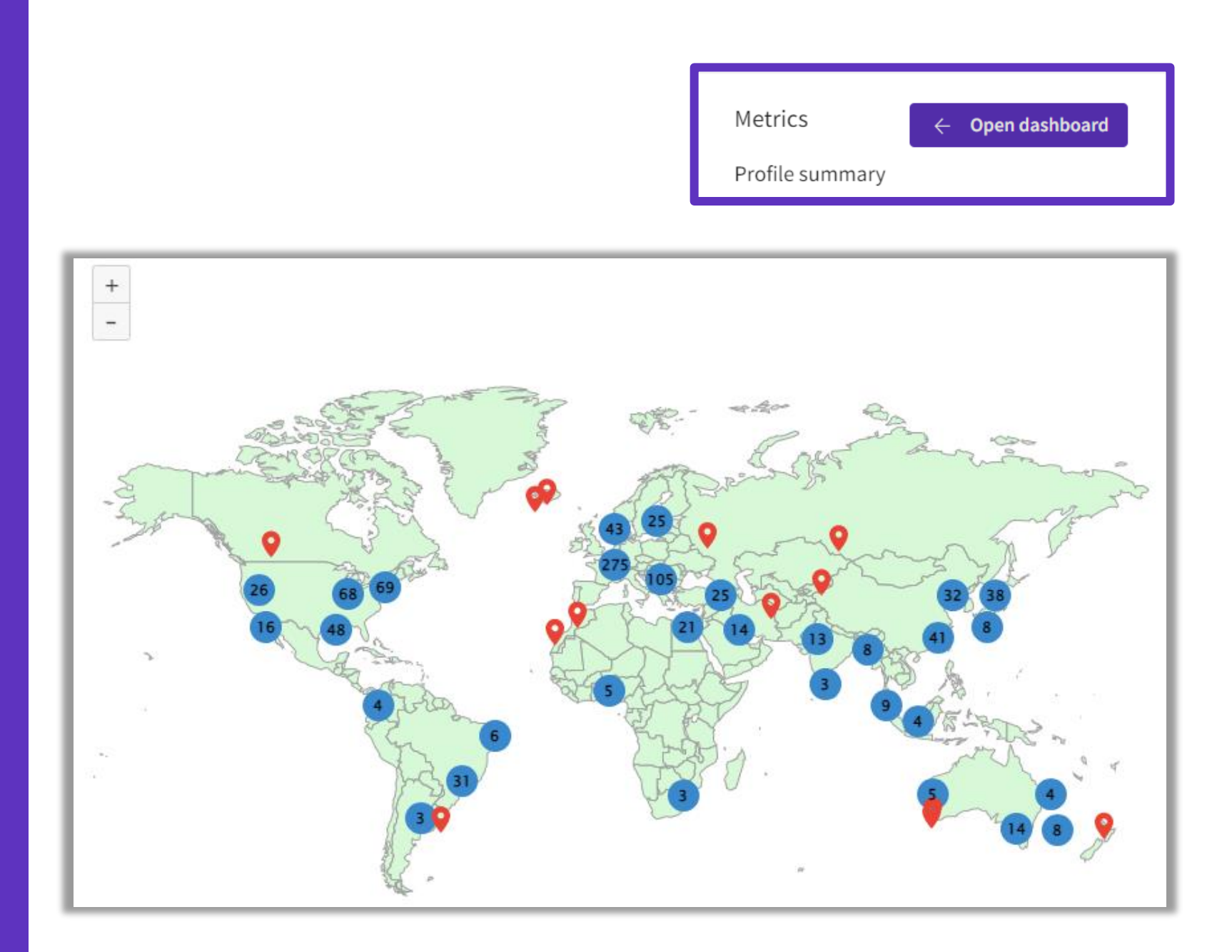

### Clarivate<sup>®</sup>

## **Compartir mi perfil**

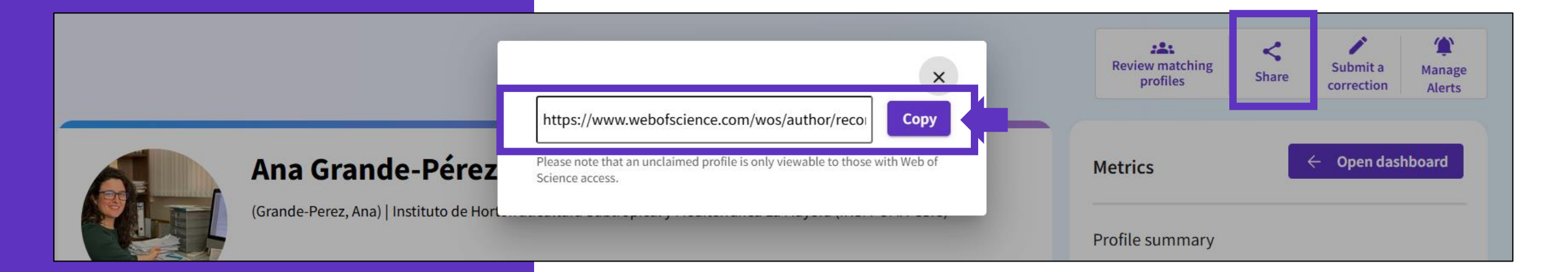

Se utiliza el Web of Science Researcher ID para vincular directamente a cualquier perfil utilizando este formato: <u>https://www.webofscience.com/wos/author/record/D-3757-2012</u>

# Cualquier persona en el mundo puede ver tu perfil

Promociona tu perfil ampliamente

### Diferentes visiones del perfil del investigador de Web of Science

### Visitante gratuito

Comparte tu perfil con cualquier persona, incluso si nunca antes han accedido a Web of Science. Los usuarios gratuitos no registrados verán:

- ✓ Researcher information
- ✓ Web of Science ResearcherID
- Peer reviews, grant reviews, and journal editorships
- ✓ <u>10 most recent publications</u>
- ✓ <u>Selection of author metrics</u>

### Usuario registrado

Si no hay una suscripción institucional, el usuario puede crear una cuenta gratuita para crear un perfil, buscar y ver los perfiles reclamados:

- ✓ Researcher information
- ✓ Web of Science ResearcherID
- Peer reviews, grant reviews, and journal editorships
- ✓ <u>All publications</u>
- ✓ <u>Selection of author metrics</u>
- + <u>search profiles</u>

### Suscriptor de Web of Science

Disfruta de acceso completo a los datos de Web of Science basados en la suscripción de tu institución. Crea tu propio perfil y ve otros perfiles, incluyendo:

#### Su acceso con la licencia nacional de FECYT

- ✓ Web of Science ResearcherID
- Peer reviews, grant reviews, and journal editorships
- <u>All publications</u>
- <u>All author metrics, including beamplots</u>
- + search profiles and documents

### **Exportar a CVN**

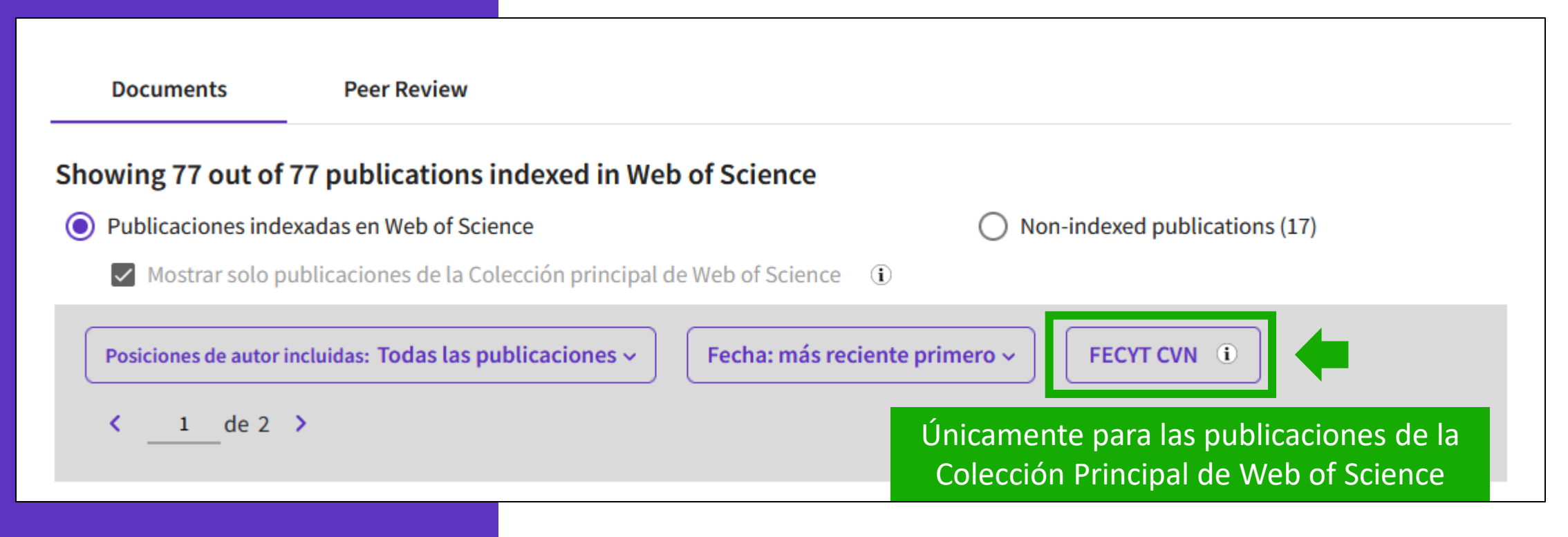

Consejo – Si la exportación no funciona, limpie el historial y cookies de su navegador.

# Exportar mi lista de publicaciones desde el perfil o desde una lista

| 195 results from Web of S          | cience Core  | Collection for:                       | Document             | s Peer Review                                           |                                                                   |
|------------------------------------|--------------|---------------------------------------|----------------------|---------------------------------------------------------|-------------------------------------------------------------------|
| Q E-1344-2012 (Author Identifiers) |              |                                       |                      |                                                         | Nuevo icono en los permes                                         |
| ⇔ Copy query link                  |              |                                       | 222 Docum            | ientos                                                  | FECYT CVN ①                                                       |
| Publications You ma                | ay also like |                                       |                      |                                                         |                                                                   |
| Refine results                     |              |                                       |                      |                                                         |                                                                   |
|                                    |              | 0/195 Add To Marked List Expo         | rt ^                 | Producción científica                                   |                                                                   |
| Search within results for          | Q            | EndNo                                 | ote online           | Se desc                                                 | arga un PDF con la lista de publicaciones, j                      |
|                                    |              | EndNo                                 | ote desktop          | Publicaciones, docu los dat                             | os de la revista y su factor de impacto (y                        |
| Quick Filters                      |              | Martin, M and Grossmann, IE           | my Publons profile   | rankir                                                  | ng) en el año de publicación del artículo                         |
| 🔲 🔒 Review Articles                | 4            | 20th European Symposium of Plain t    | extfile              | 1 Bai, Liang; Dai, Bi                                   |                                                                   |
| 🗌 🖻 Open Access                    | 40           | In this paper we present the s        | rks                  | QUALITATIVE THEORY OF DIFFE                             | ERENTIAL EQUATIONS. 1. pp. 1 - 13. UNIV SZEGED, BOLYAI INSTITUTE. |
|                                    |              | describe the alternatives cons        | her reference softw. | 01/01/2018. ISSN 1417-3875                              | ,,,,,,,,,,,,,,,,,,,,,,,,,,,,,,,,,,,,,,,,,,,,,,,,,,,,,,,,,_,       |
|                                    |              | synthetic paths, catalytic and BibTe> | C                    | Tipo de producción: Artículo                            | Tipo de soporte: Revista                                          |
|                                    |              | Øs-F-X ••• Excel                      |                      | Fuente de impacto: WOS (JCR)                            | Categoría: Science Edition - MATHEMATICS                          |
| Publication Years                  | ~            | Tab de                                | elimited file        | Indice de impacto: 1.065<br>Posición de publicación: 79 | Revista dentro del 25%: Si                                        |
| 2022                               | 1            | Printa                                | ble HTML file        | Posición de publicación. 76                             | Num. revistas en cat.: 514                                        |
| <br>2021                           | 24           | 2 Artificial versus Natura InCite     | s                    | Fuente de impacto: WOS (JCR)                            | Categoría: Science Edition - MATHEMATICS, APPLIED                 |
| 2020                               | 21           | A Martin, M                           | CVN                  | Indice de impacto: 1.065                                | Revista dentro del 25%: No                                        |
| 2019                               | 22           | Apr 2017   ENGINEERING 3 (2           |                      | Posicion de publicacion: 131                            | Num. revistas en cat.: 254                                        |
|                                    | 16           | This work uses a mathematic           |                      | Fuente de citas: WOS                                    | Citas: 2                                                          |

### **Exportar CV**

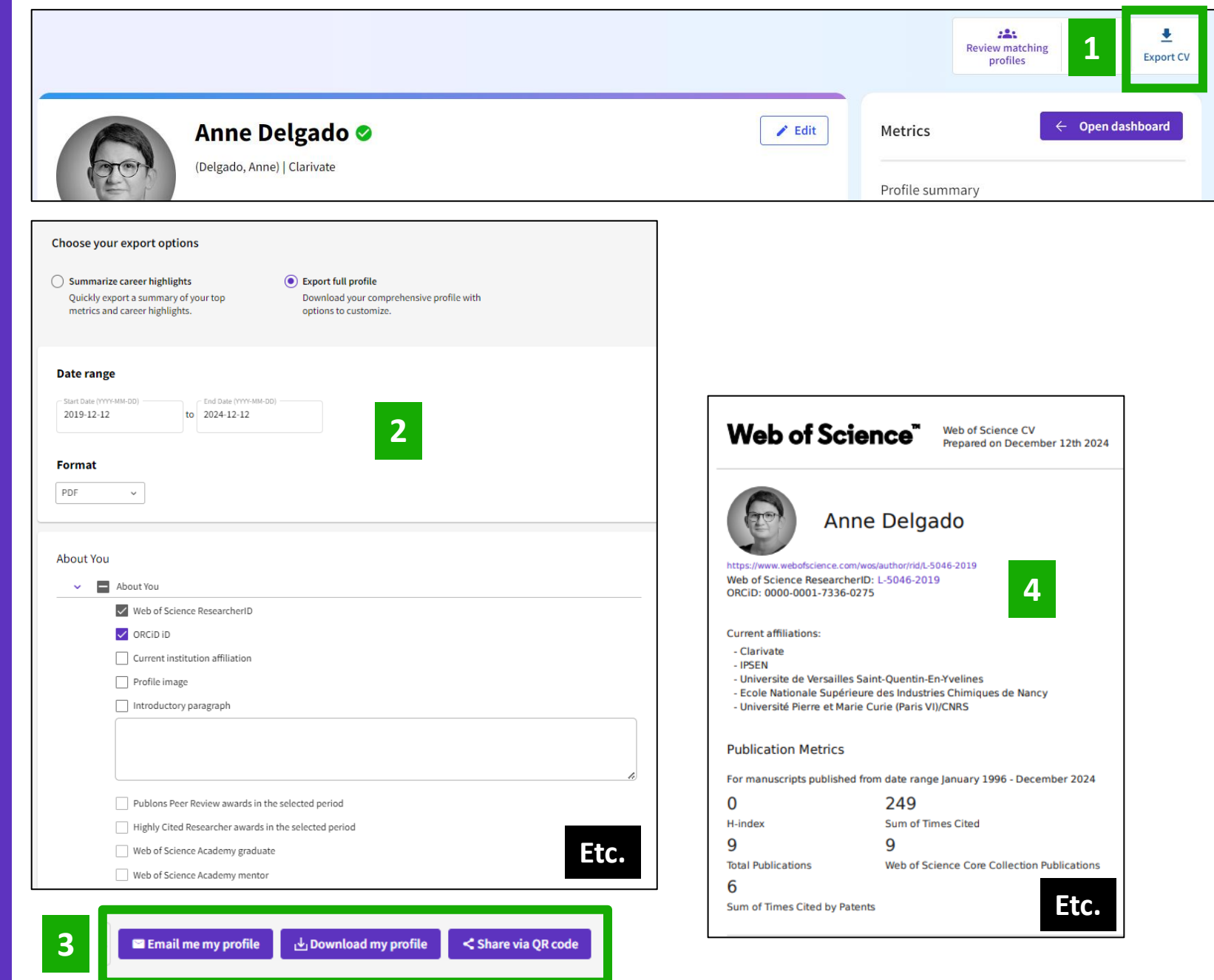

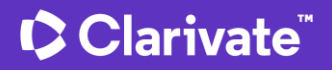

# Interpretar las métricas de los perfiles de investigadores

- Cómo identificar y seguir expertos en un área de investigación
- Publicaciones, sus métricas asociadas y opciones de exportación
- Interpretar las métricas normalizadas del beamplot de impacto del autor
- Analizar publicaciones y documentos citantes para obtener una visión panorámica

# **Context is everything**

### Is the number of citations of this paper high or low?

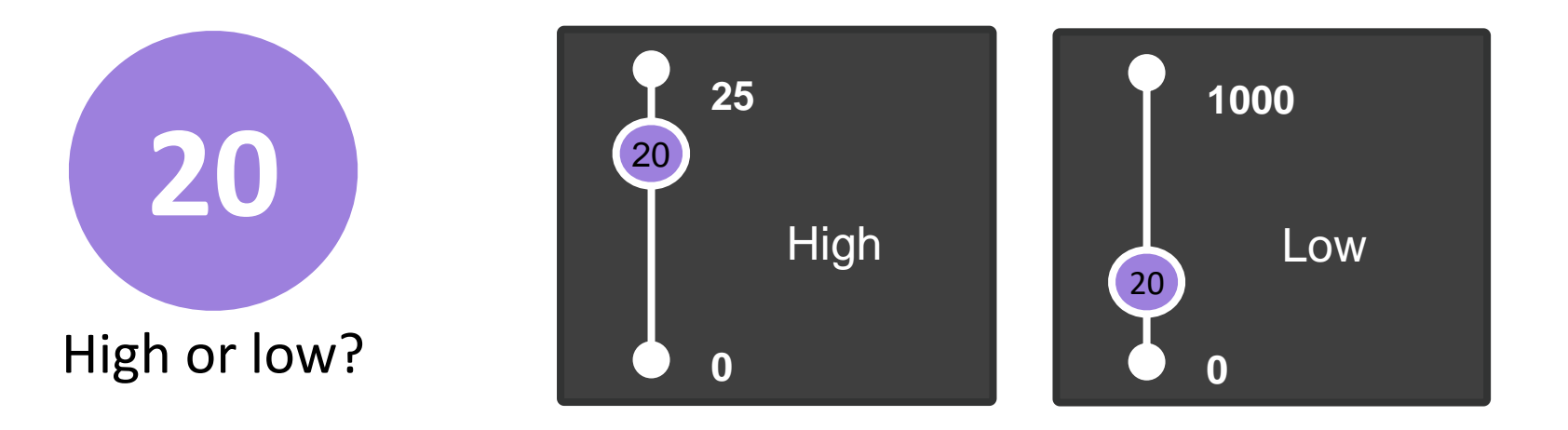

### It depends on the context (research area, publication year, document type)

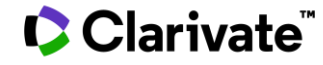

# **Author Impact Beamplots**

Primer paso hacia una evaluación de la investigación más responsable

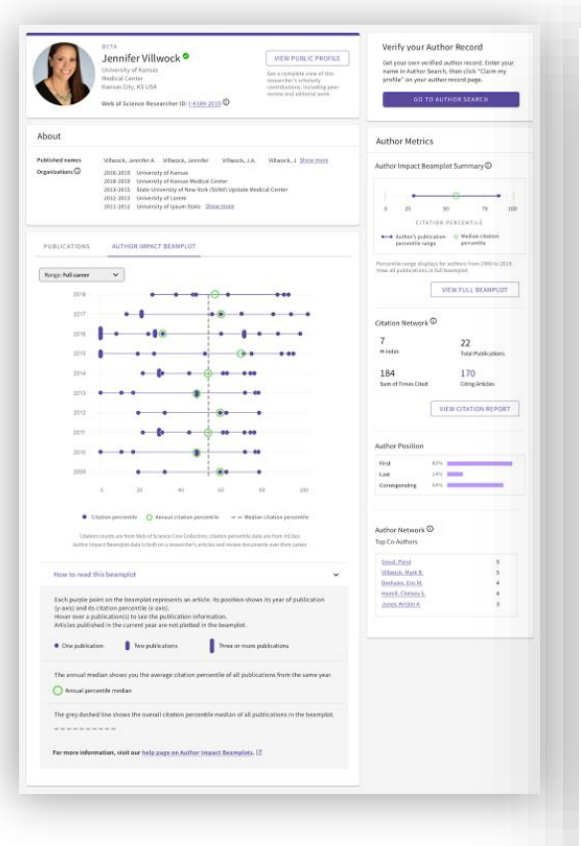

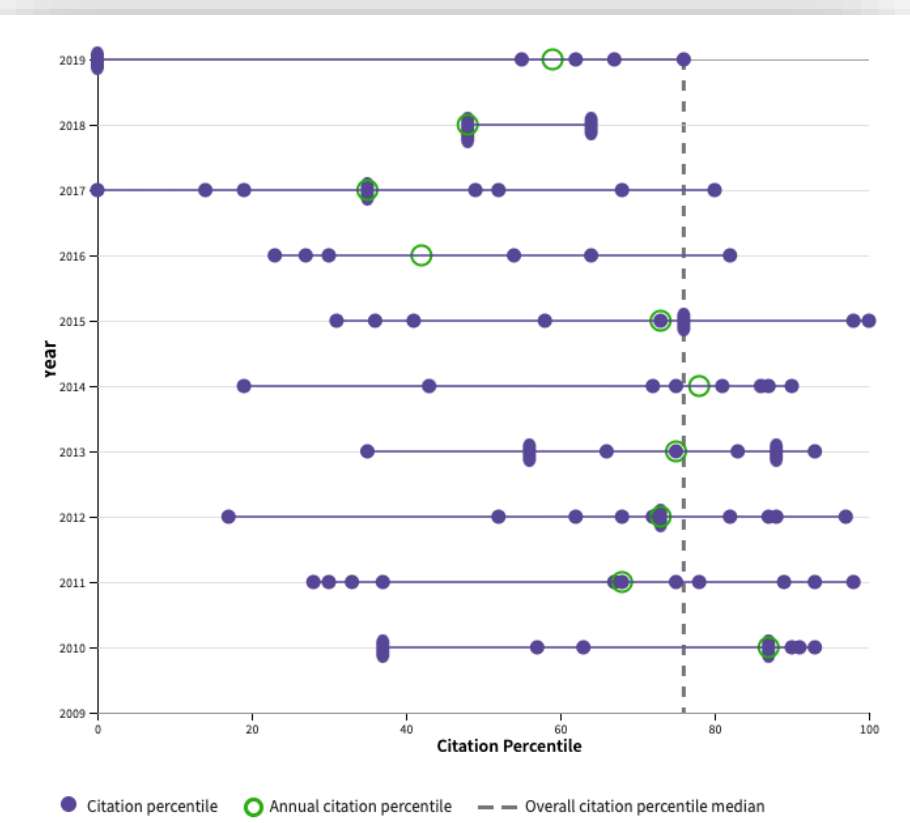

- Vaya más allá del índice h con nuevas visualizaciones que lo ayudan a ver el contexto de la influencia académica de cada investigador a lo largo del tiempo.
- Obtenga rápidamente datos multidimensionales para respaldar las solicitudes de promoción y financiación, y ayude a sus investigadores a contar la historia de sus carreras.

### Learn more in the ISI whitepaper

### Author Impact Beamplot

Un Beamplot permite visualizar en una sola cifra el percentil normalizado de cada documento que un investigador ha producido a lo largo de su carrera.

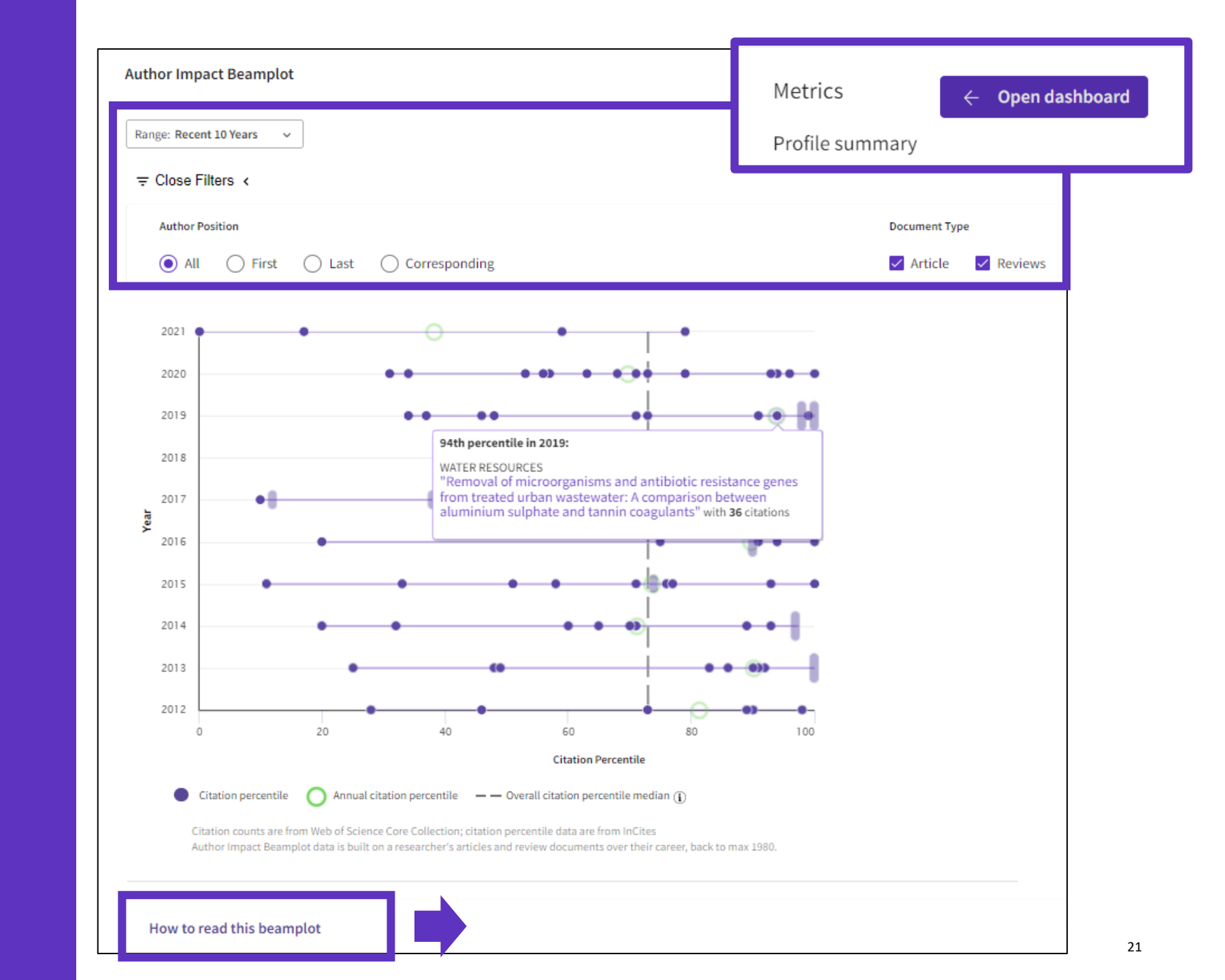

# Percentile

| Times Cited | Rank | Rank / Total * 100 | Percentile |
|-------------|------|--------------------|------------|
| 0           | 1    | 1/11*100           | 9.09       |
| 0           | 1    | 1/11*100           | 9.09       |
| 1           | 3    | 3/11*100           | 27.27      |
| 1           | 3    | 3/11*100           | 27.27      |
| 1           | 3    | 3/11*100           | 27.27      |
| 2           | 6    | 6/11*100           | 54.54      |
| 2           | 6    | 6/11*100           | 54.54      |
| 3           | 8    | 8/11*100           | 72.73      |
| 10          | 9    | 9/11*100           | 81.81      |
| 50          | 10   | 10/11*100          | 90.91      |
| 1000        | 11   | 11/11*100          | 100        |

The percentile of a publication is determined by creating a citation frequency distribution for all publications in the same year, subject category, and document type (arranging the papers in ascending order of citation count) and determining the percentage of papers at each level of citation. If a paper has a percentile value of 99, then 99% of the papers in the same subject category, year, and document type have a lower citation count.

In the case that a paper is assigned to more than one category, the category in which the percentile value is closest to 100 is used (the best performing value).

For any set of papers, an Average Percentile can be calculated as the arithmetic mean of all the percentiles of all the papers in the set.

### Author Impact Beamplot

Cada documento se compara con su AÑO y CATEGORÍA de publicación.

Usando esta comparación, a cada uno se le da un conjunto de métricas normalizadas.

### **THINGS TO KNOW**

- Percentile values are sourced from *InCites Benchmarking* & *Analytics*.
- Beamplots only include publications with the Web of Science document type Article or Review.
- Percentiles are calculated for publications <u>back to 1980</u>. Current and previous year publications are excluded from the beamplot.
- Publications may be assigned more than one subject category. The category displayed is the highest performing.

Learn more in the <u>ISI whitepaper</u>

# Interpretar las métricas de los perfiles de investigadores

- Cómo identificar y seguir expertos en un área de investigación
- Publicaciones, sus métricas asociadas y opciones de exportación
- Interpretar las métricas normalizadas del beamplot de impacto del autor
- Analizar publicaciones y documentos citantes para obtener una visión panorámica

# Análisis de los artículos de un investigador

| Web of Science Core Collection metrics (a) <b>35</b> results from the Web of Science Core Collection for: |                                                                                               |                                                           |                                                              |                                                                             |                                                          |  |
|----------------------------------------------------------------------------------------------------|-----------------------------------------------------------------------------------------------|-----------------------------------------------------------|--------------------------------------------------------------|-----------------------------------------------------------------------------|----------------------------------------------------------|--|
| H-Index 1 Publications                                                                                    | 🙎 Grande-Perez, Ana (Author)                                                                  |                                                           |                                                              | <b>2</b> Ar                                                                 | alyze Results                                            |  |
| Sum of Times Cited Citing Articles                                                                        |                                                                                               |                                                           |                                                              |                                                                             |                                                          |  |
| 15 9<br>Sum of Times Cited by Citing Patents                                                              |                                                                                               |                                                           |                                                              |                                                                             |                                                          |  |
| 27<br>CONSEJO SUPERIOR DE INVESTIGACIONES CIENTIFICAS<br>CSIC                                             | 15<br>CSIC CENTRO DE BIOLOGIA MOLECULAR<br>SEVERO OCHOA CBM                                   | 9<br>CIBER CENTRO DE<br>INVESTIGACION<br>BIOMEDICA EN RED | 8<br>CIBEREHD                                                | 5<br>cedars<br>sinai<br>medical<br>center                                   | 5<br>CSIC<br>ESTACION<br>EXPERIMENT<br>LA MAYORA<br>EELM |  |
|                                                                                                    | 13<br>CSIC UMA INSTITUTO DE<br>HORTOFRUTICULTURA SUBTROPICAL Y<br>MEDITERRANEA LA MAYORA IHSM | 5<br>UNIVERSIDADE DE<br>SANTIAGO DE<br>COMPOSTELA         | 4<br>centre national<br>de la recherche<br>scientifique cnrs | 2 2<br>BEIJI<br>AUTONON INST<br>UNIVERSI<br>OF<br>BARCELOI EPIDI            | 2<br>CSIC<br>CENTRC<br>DE<br>OBIC ASTROB<br>INTA         |  |
| 23<br>UNIVERSIDAD DE MALAGA                                                                               | 10                                                                                            | 5<br>UNIVERSITY OF<br>CALIFORNIA LOS<br>ANGELES           | 3<br>UNIVERSITE PARIS<br>SACLAY                              | 2 2<br>CSIC DAVII<br>CENTRO GEFF<br>NACIONAI SCHO<br>DE OF<br>BIOTECNO MEDI | 2<br>INSTITU<br>DE<br>SALUD<br>CINE CARLOS               |  |
|                                                                                                    | AUTONOMOUS UNIVERSITY OF MADRID                                                               | 5<br>UNIVERSITY OF<br>CALIFORNIA SYSTEM                   | 3<br>UNIVERSITY OF<br>MANCHESTER                             | 2<br>JULIUS KUHN<br>2<br>KING S COLLEGE                                     | 2<br>UNIVER:                                             |  |

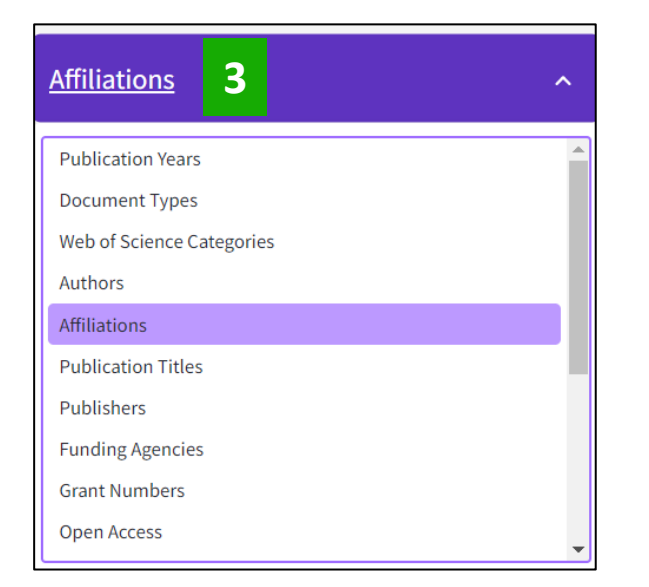

Elija en la lista desplegable cómo le gustaría analizar estos documentos: ¿Con qué instituciones colabora el autor? ¿Dónde publica este autor más a menudo? ¿Quiénes son los coautores más frecuentes? Etc.

# Análisis de los artículos citando las publicaciones de un investigador

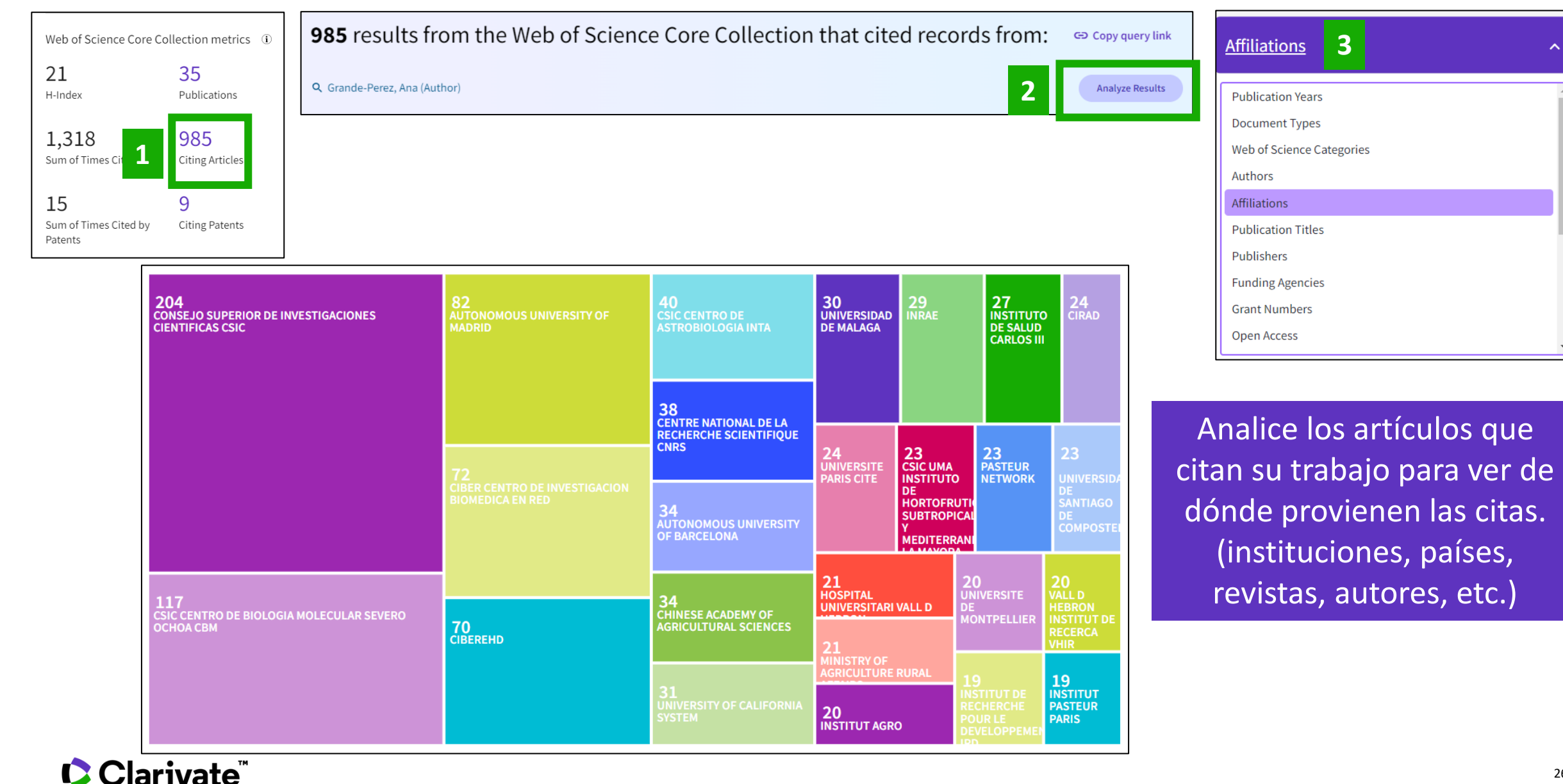

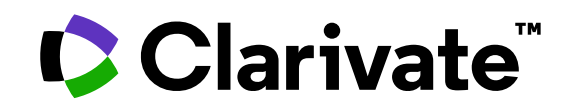

Para cualquier pregunta relacionada con el funcionamiento de las herramientas, por favor contacte con los servicios de su biblioteca o bien con <u>WoSG.support@clarivate.com</u>

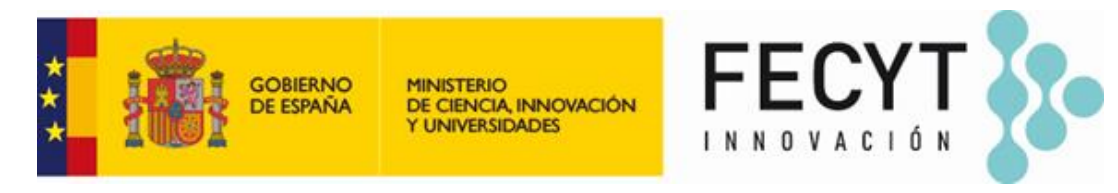

Para cualquier pregunta relacionada con la formación o el acceso a las herramientas, por favor contacte con <u>recursoscientificos@fecyt.es</u>

© 2022 Clarivate. All rights reserved. Republication or redistribution of Clarivate content, including by framing or similar means, is prohibited without the prior written consent of Clarivate. Clarivate and its logo, as well as all other trademarks used herein are trademarks of their respective owners and used under license.

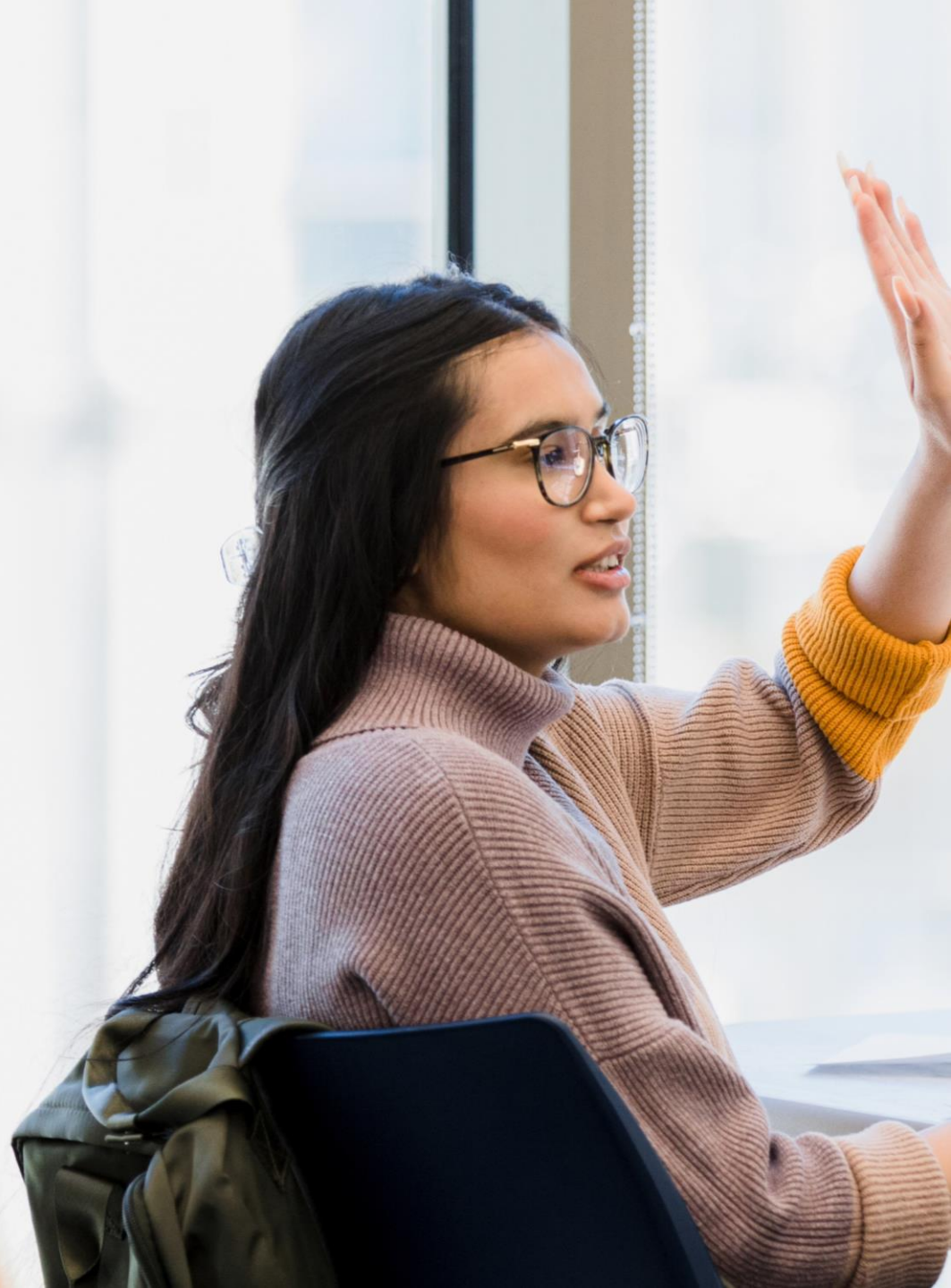